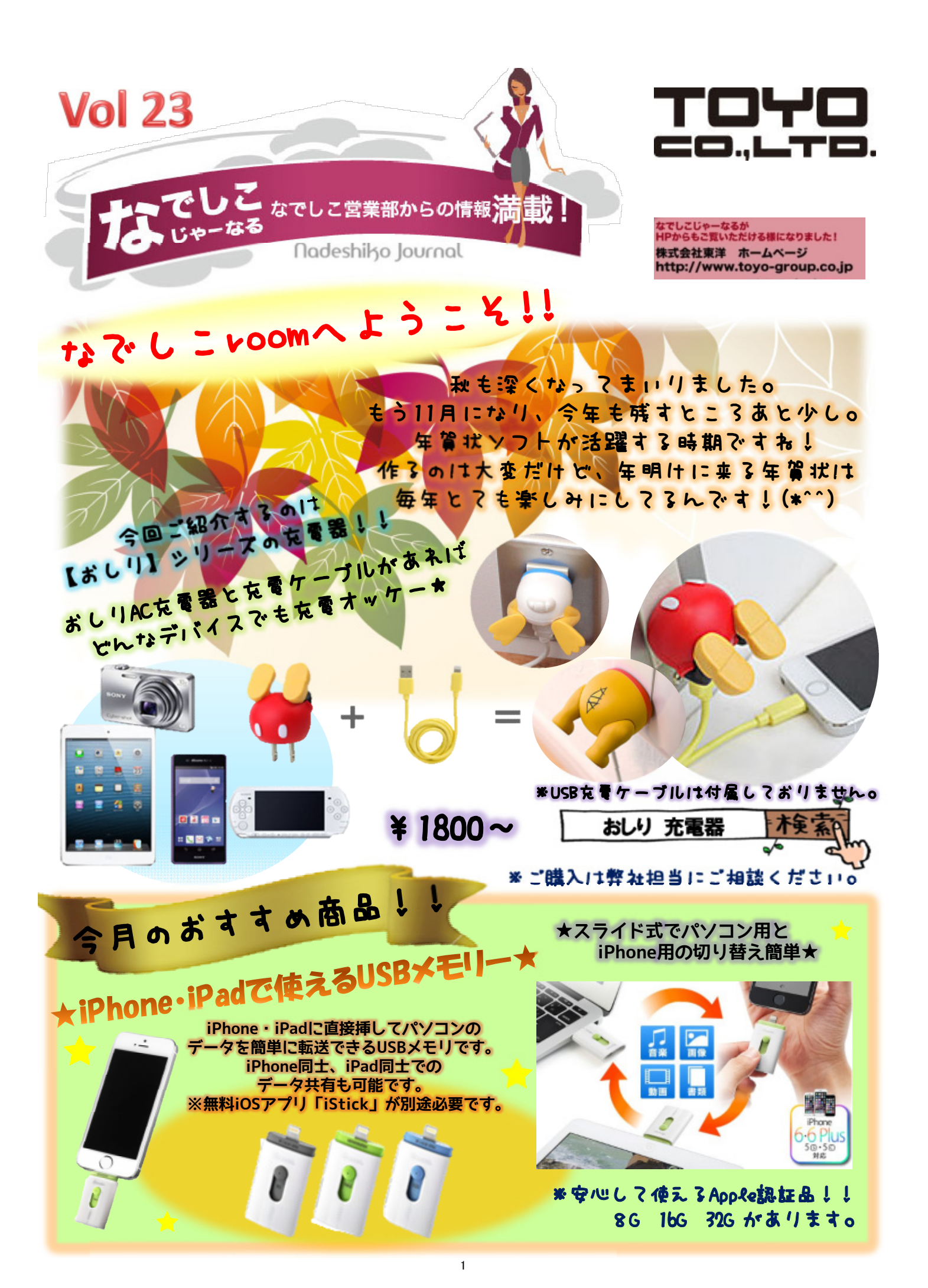

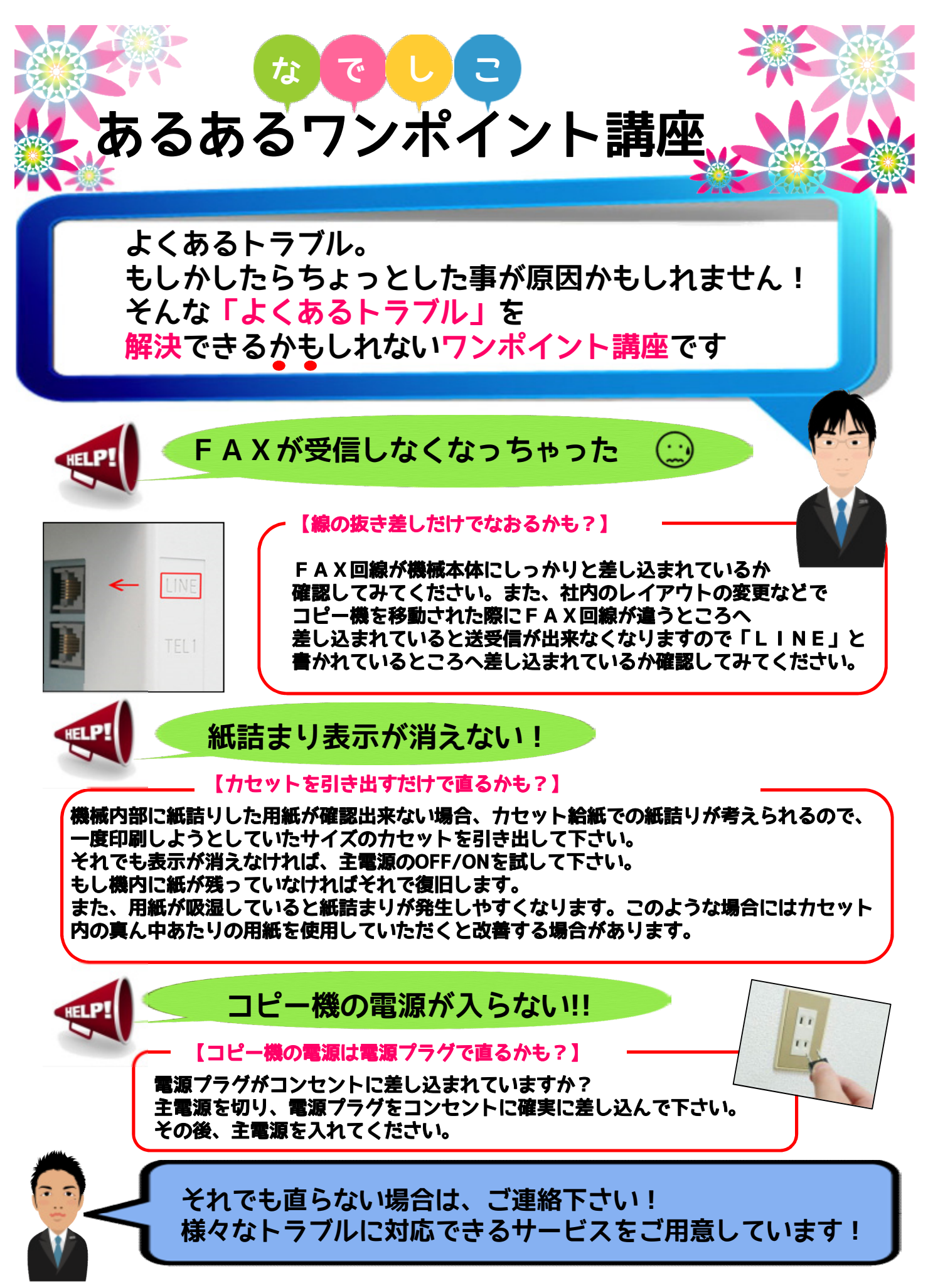

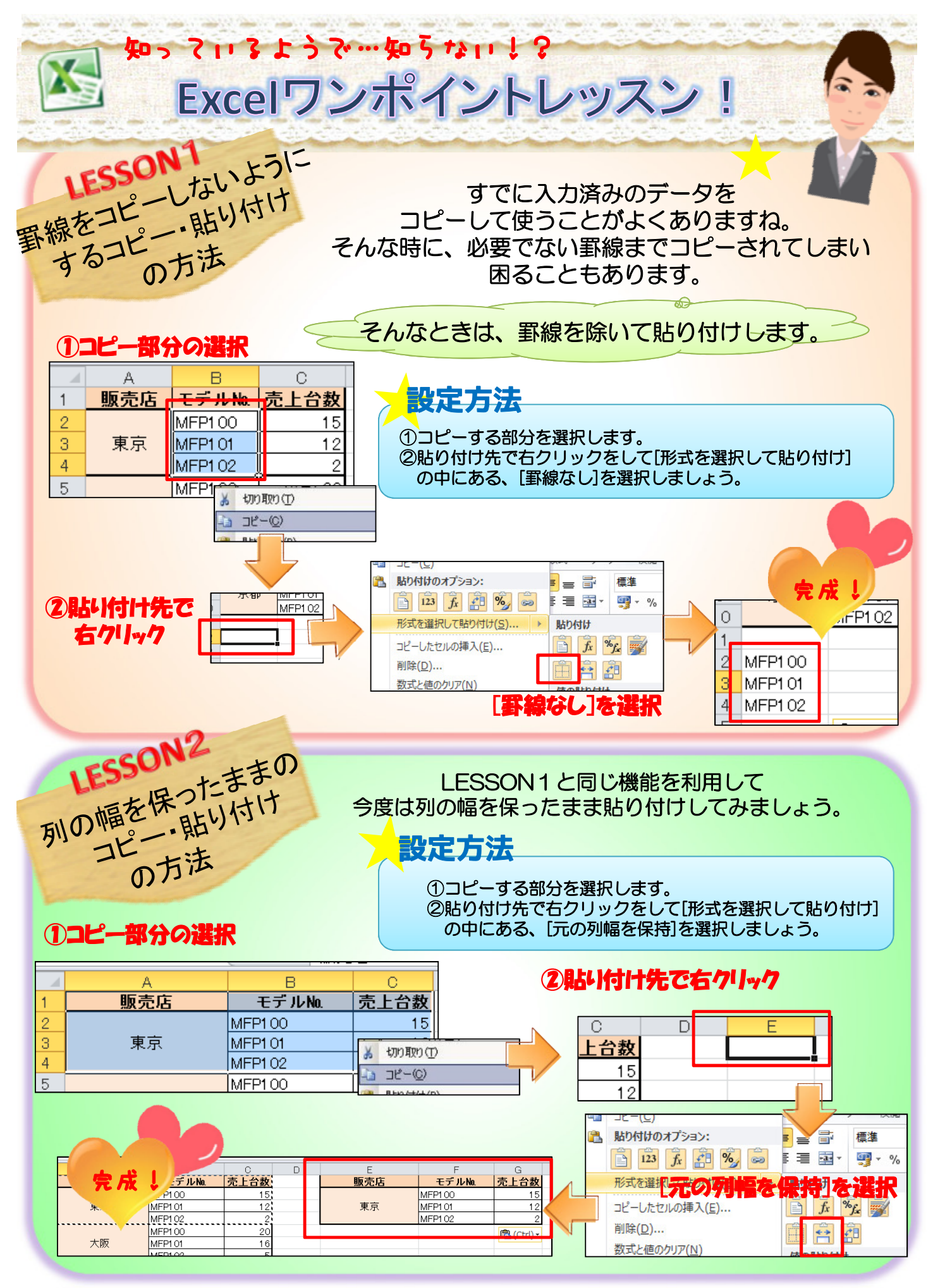

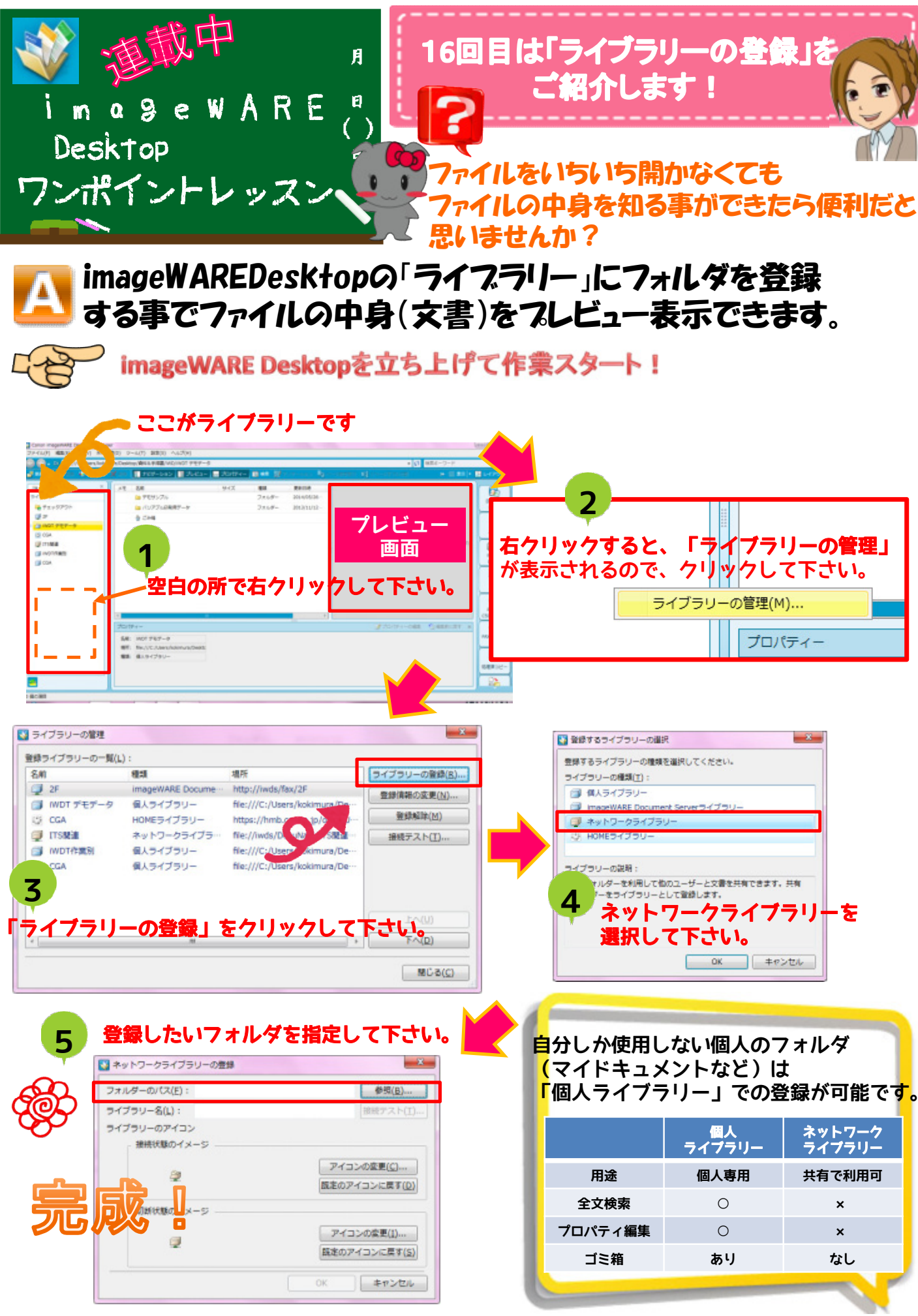

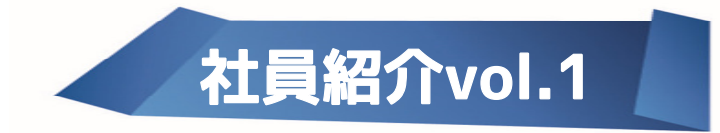

## このページでは東洋の社員をご紹介します! 普段、御社に訪問させて頂いている社員はいますか? これからも皆様のお役に立てるよう 社員一同力を合わせて務めさせて頂きます♪

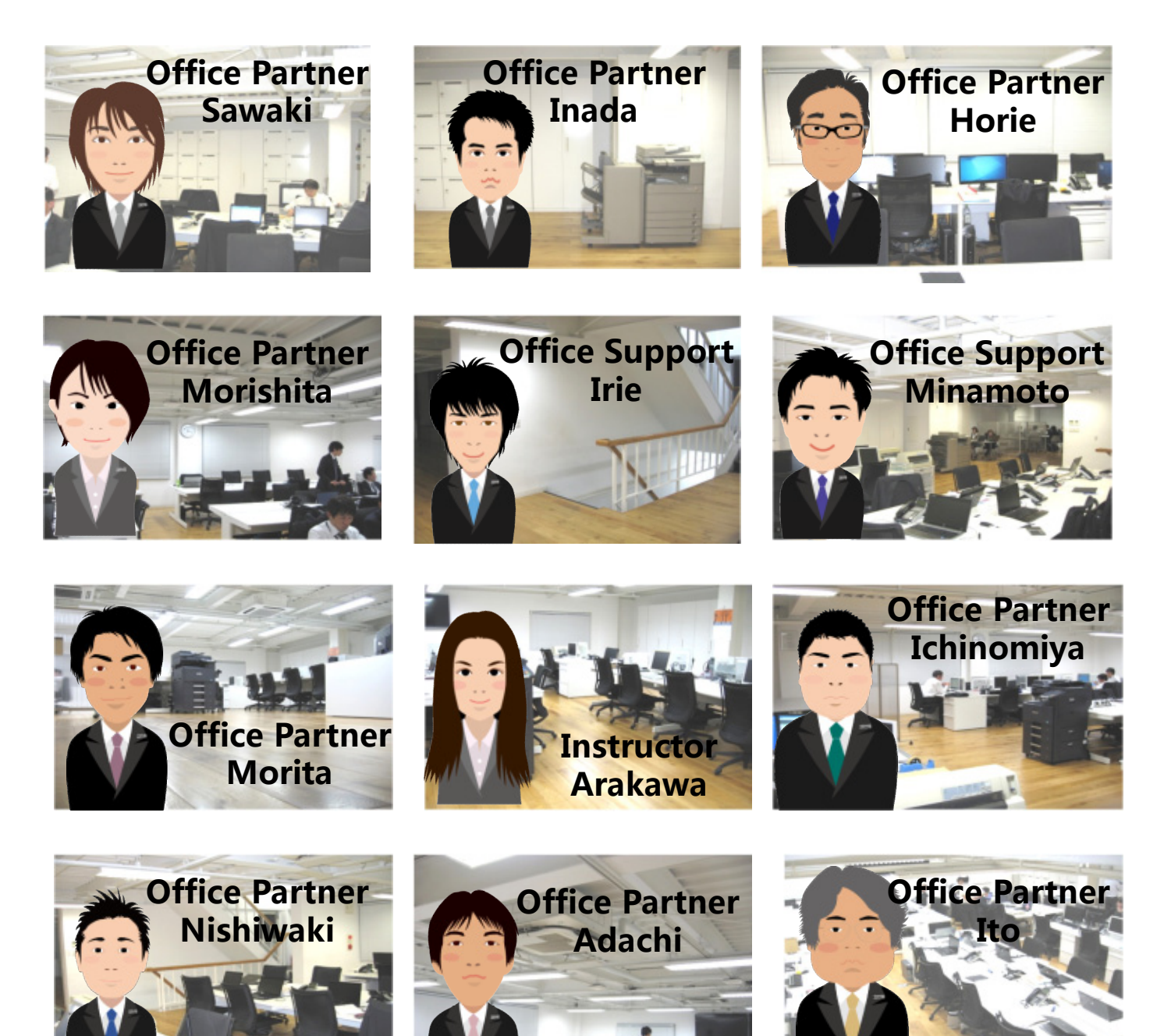

人物イラスト制作5,000円(税別)で承ります♪ 名刺やチラシにご活用ください!(^^)!

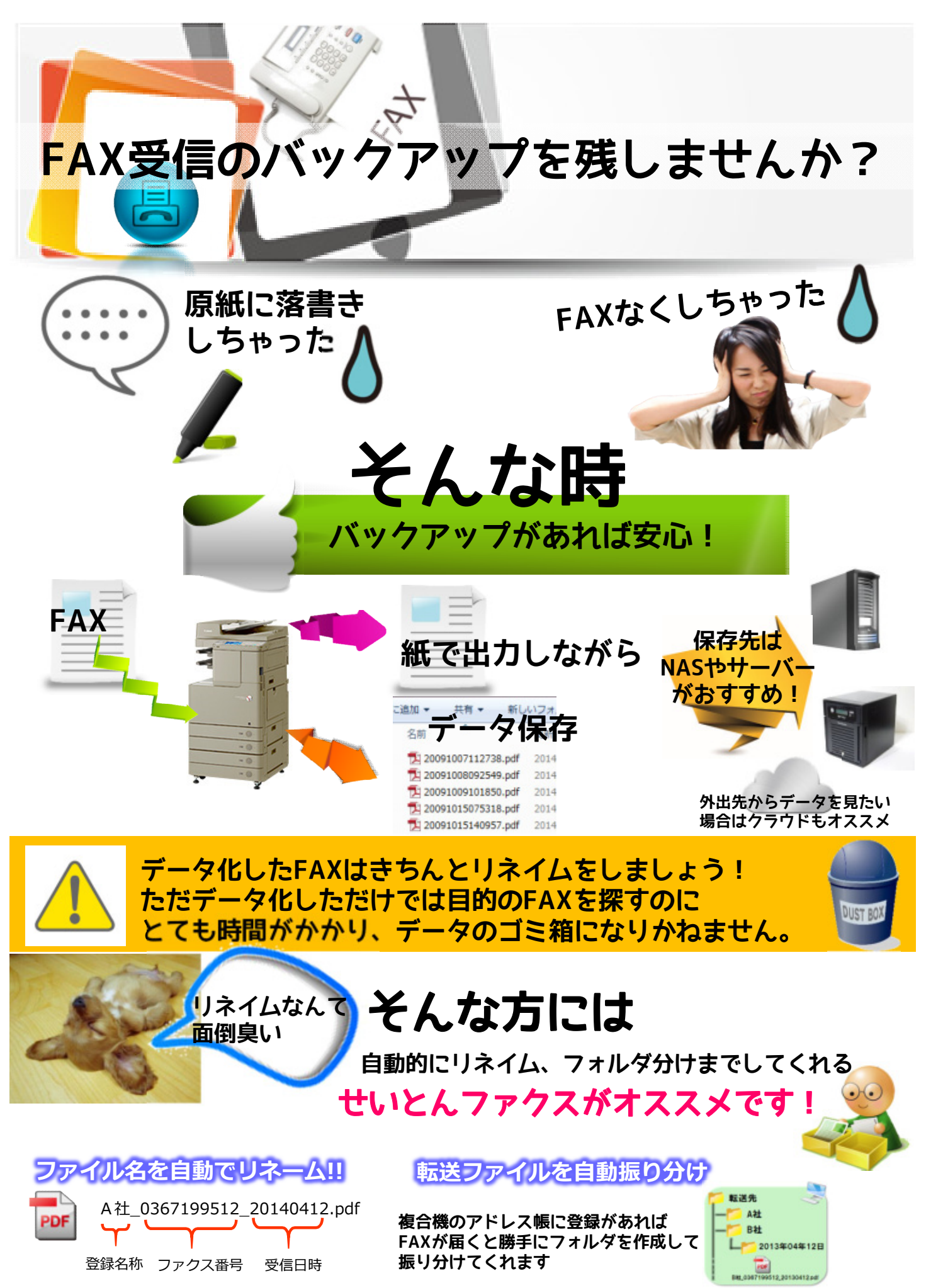

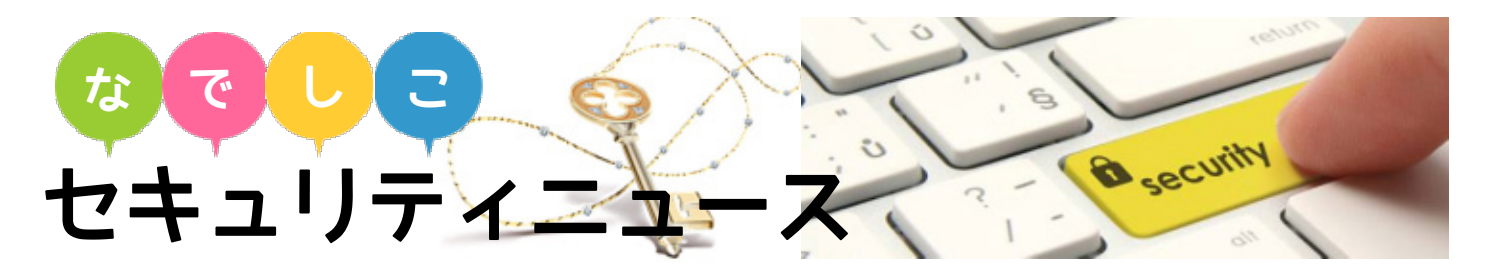

大規模個人情報流出事件がニュースで度々報道されていますよね。 そこで情報漏洩について考えてみたいと思います。 情報漏洩は信用失墜、損害賠償等、大きな損失に繋がります。

## 気をつけるべきポイントは大きく分けて3つ

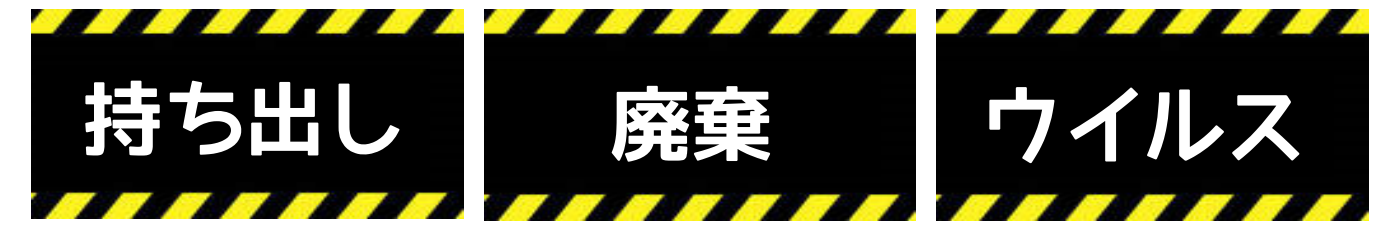

今回も、前回に引き続き「廃棄」について考えてみたいと思います。 皆さんは書類の廃棄をどうされているでしょうか? お客様の個人情報が記載された名簿、図面や契約書といった 保存期間のある書類は燃えるゴミやちり紙回収に出すのは危険です。 もし、情報漏えいが起こり、自社が捨てた書類からだとわかれば、 多額の損害賠償を請求される可能性もあります。

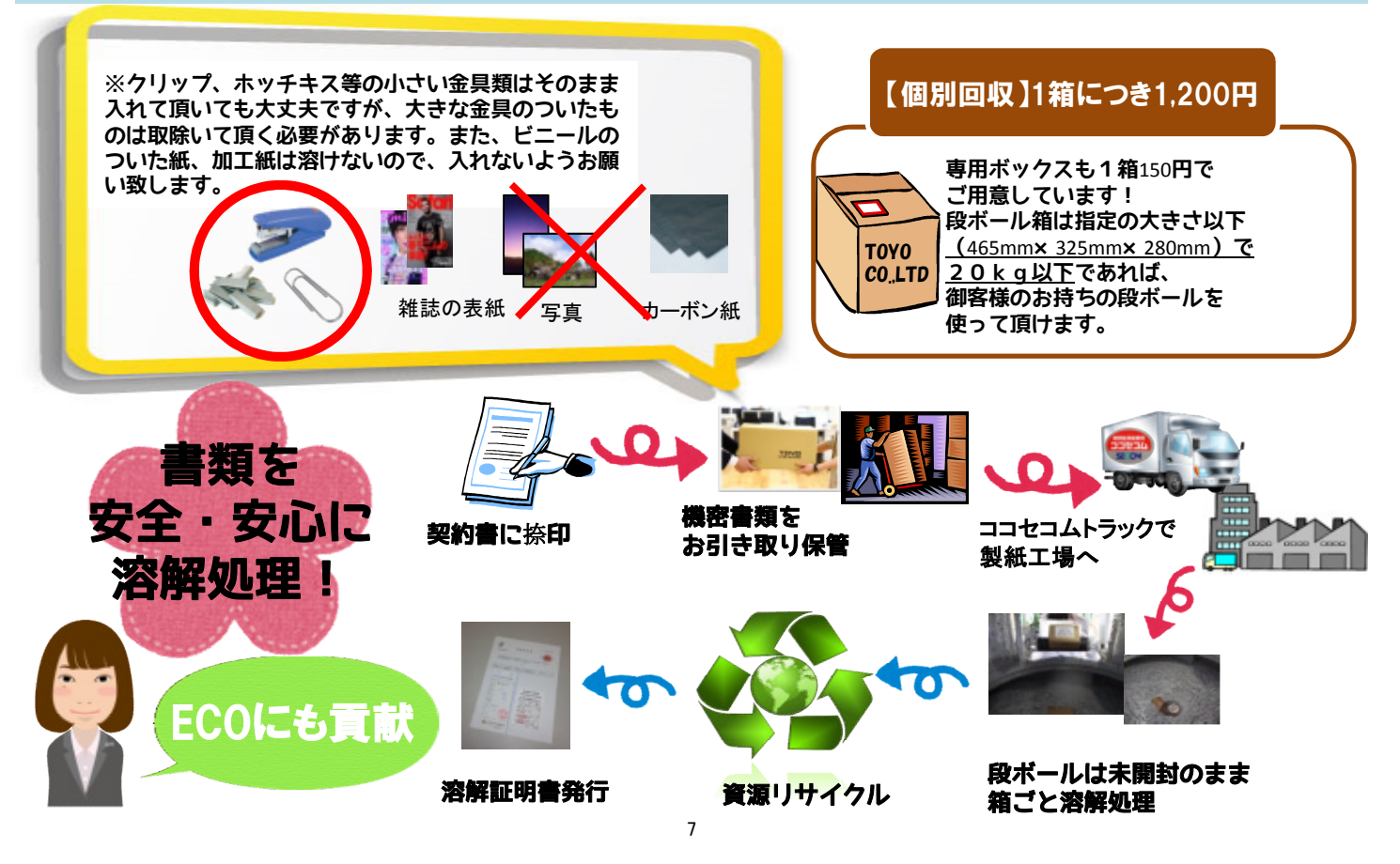

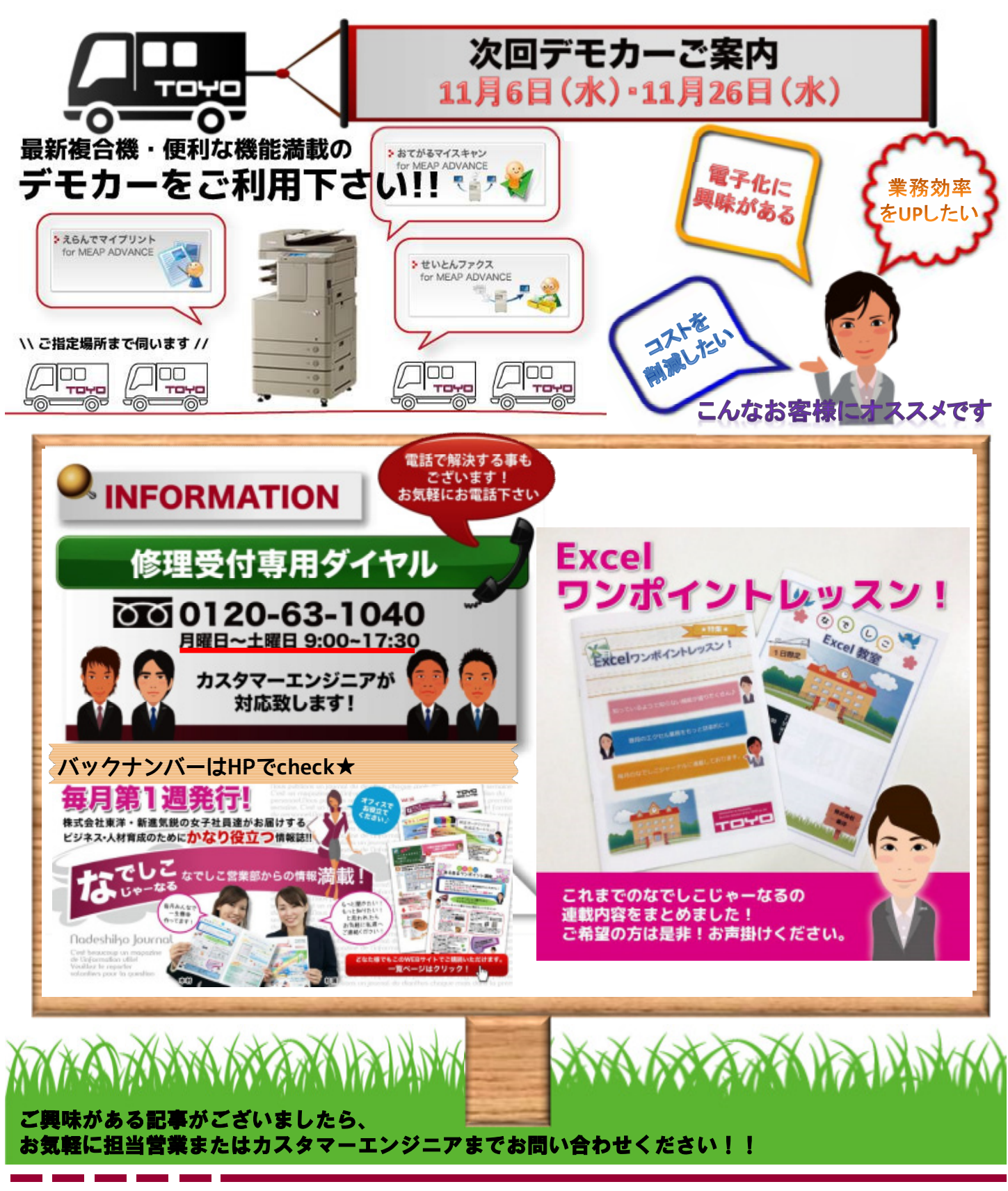

株式会社 東 洋

 □本 社 〒607-8162 京都府京都市山科区椥辻草海道町9-5 TEL (075) 591-5111(代) FAX (075) 501-1400
□DATA SYSTEM 〒607-8162 京都府京都市山科区椥辻草海道町9-5 TEL (075) 501-6616 FAX (075) 592-3030
□舞鶴支店 〒624-0914 京都府舞鶴市字下安久小字小分993 □宇治支店 〒611-0043 宇治市伊勢田町遊田69-3 TEL (0773)78-5111 FAX (0773)78-5100 TEL (0774)23-7135 FAX (0774)25-6225
□滋 賀 支 店 〒525-0027 草津市野村2丁目12-24 □彦根営業前 〒522-0041 彦根市平田町421 Nasu1ビルA2号 TEL (077)562-7305 FAX (077)562-7322 TEL (074)22-5635 FAX (074)22-5665

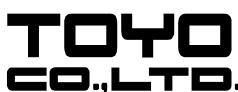

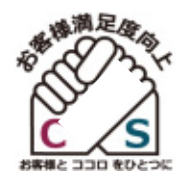